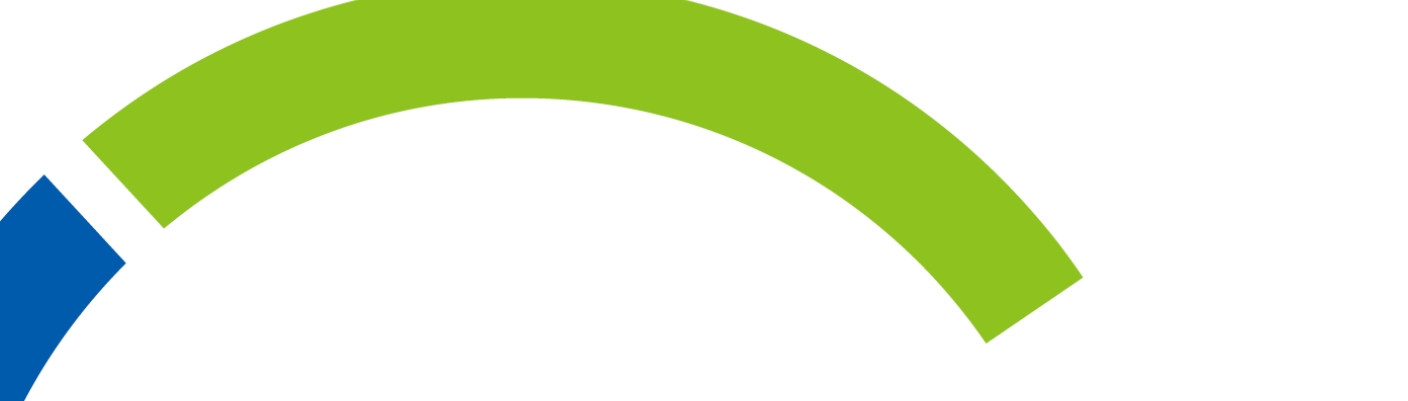

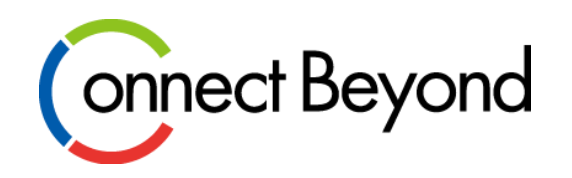

# CP-Webストアサイト(自社利用・T1) 予約インスタンスの申込手順

東京エレクトロン デバイス株式会社

クラウドIoTカンパニー エッジクラウドソリューション部

Copyright © Tokyo Electron Device LTD. All Rights Reserved.

# 予約インスタンスの申込手順 はじめに

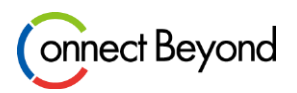

- 予約インスタンス(Reserved Instance)は新規注文画面からの申込ができません。
- 予約インスタンスを適用するAzureプランの契約情報から契約追加手続きを実施下さい。

### 予約インスタンスの申込手順

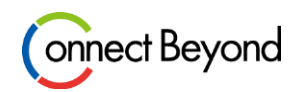

#### CP-Webストアサイトにログインし「マイページ」をクリック> マイページの「契約一覧」をクリック> 予約インスタンスを追加したい Azureプランの契約の「詳細」をクリック

https://tedcpweb-store.teldevice.co.jp/auth/login

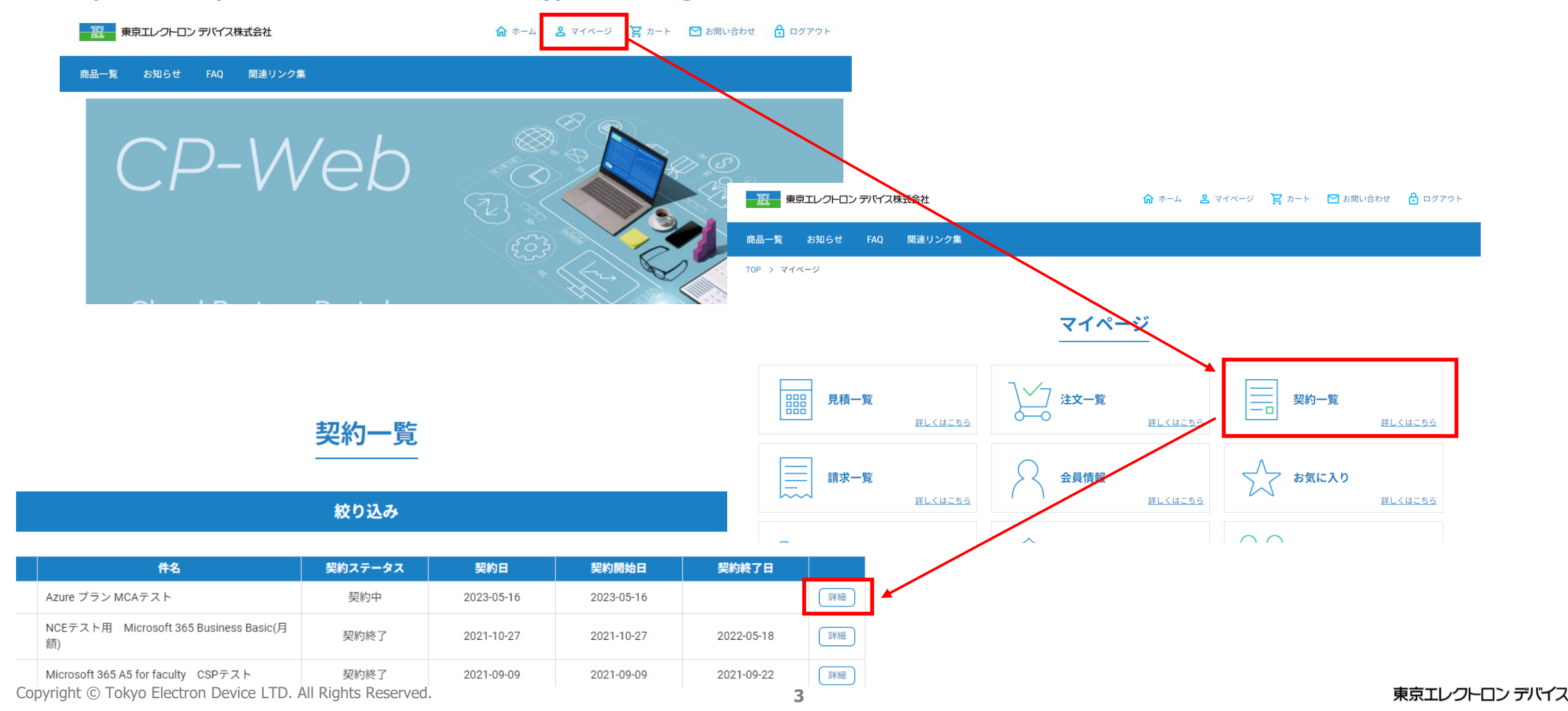

### 予約インスタンスの申込手順

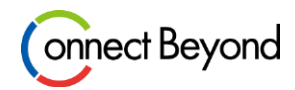

### 各種変更お手続きの「契約追加手続き」をクリック>追加申込の「商品追加」をクリック

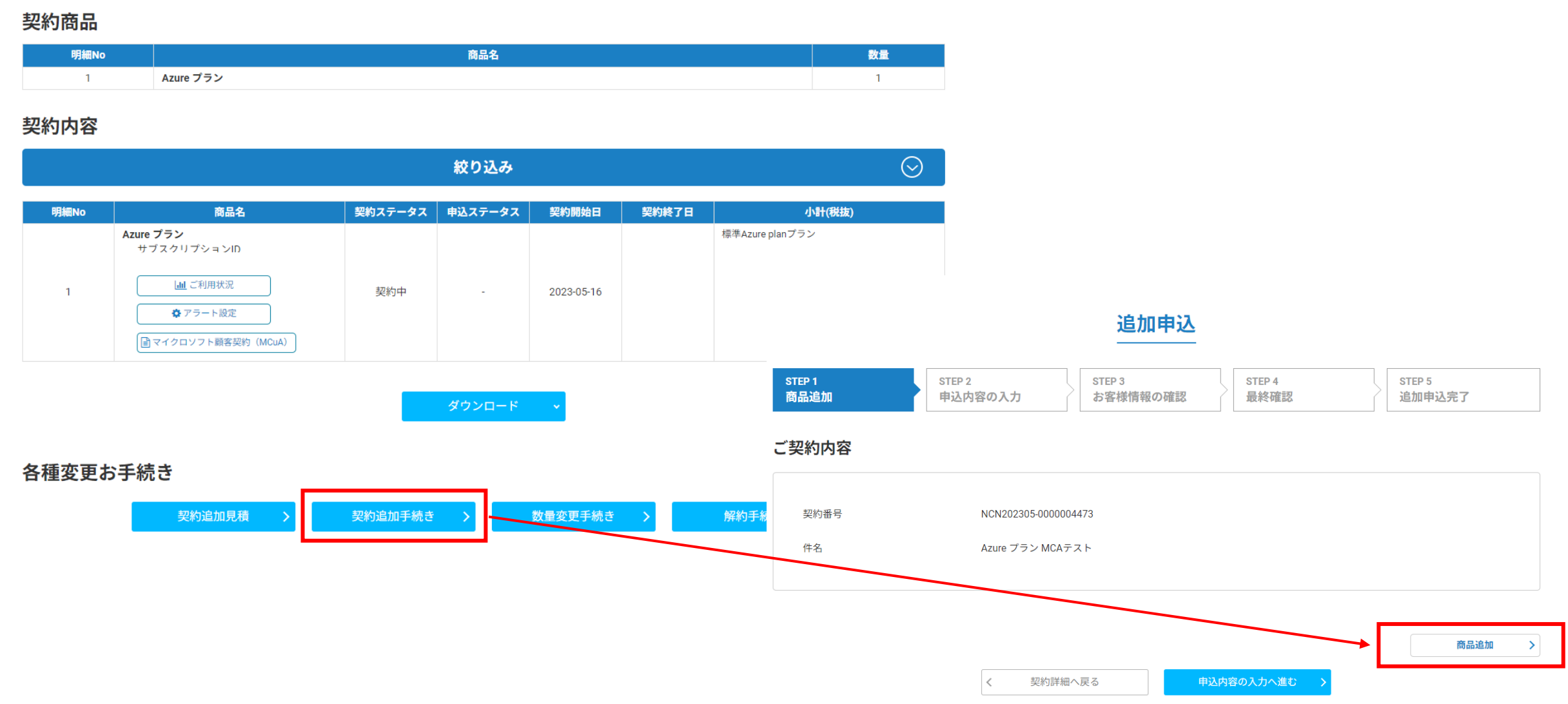

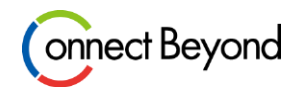

### カテゴリー選択やキーワード検索でご希望の製品を検索し、製品の「商品詳細へ」をクリック

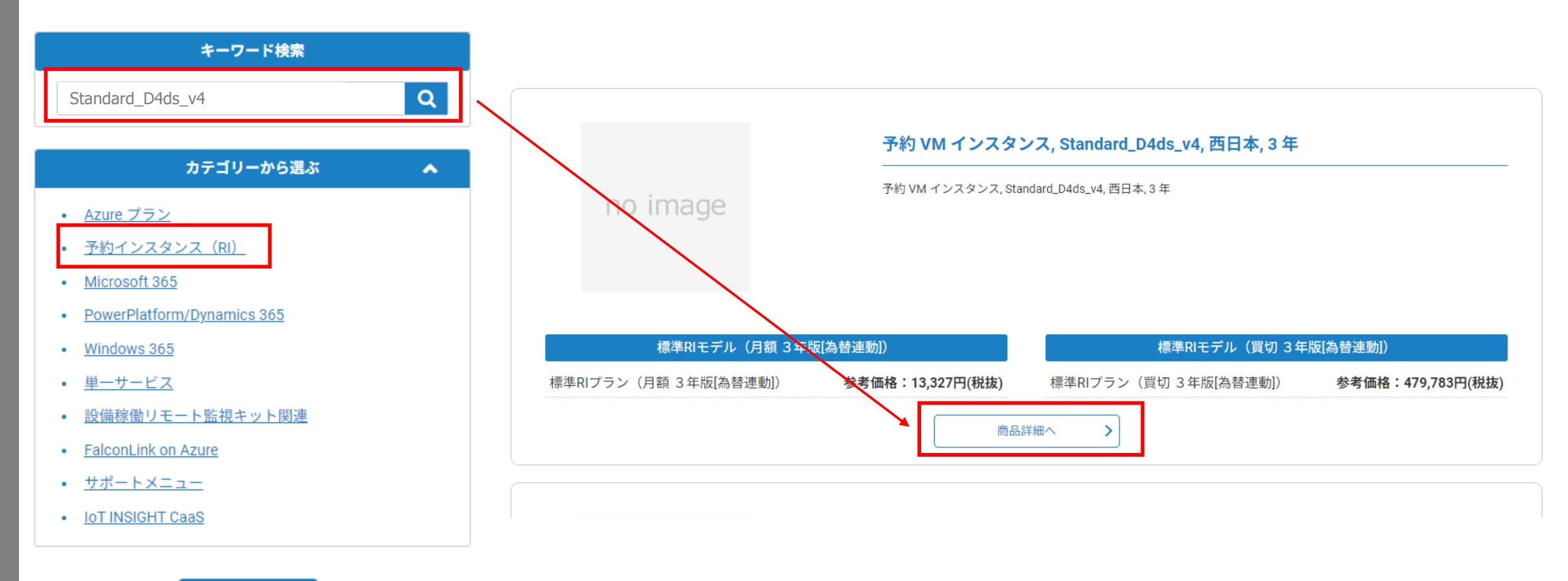

検索条件をクリア

### 予約インスタンスの申込手順

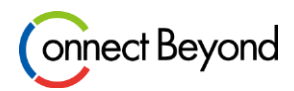

買切or月額などご希望のモデルを選択し「次へ進む」をクリック

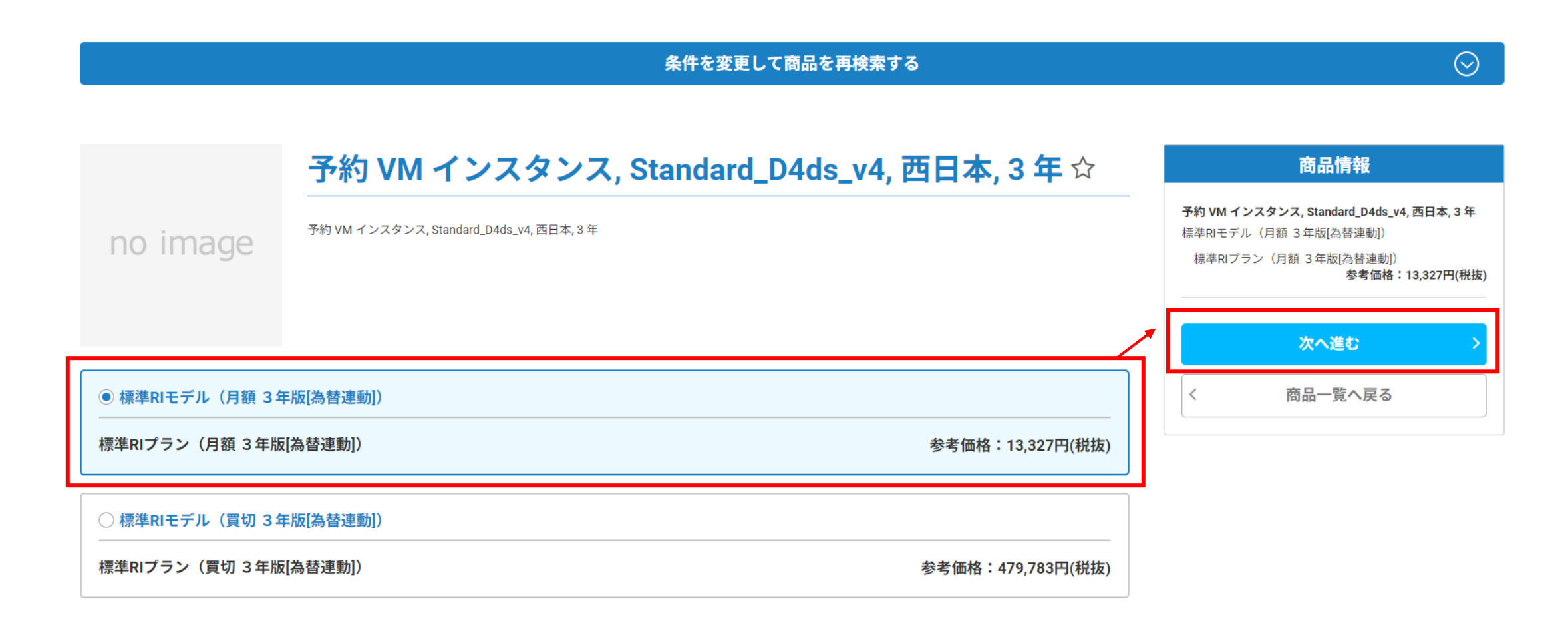

次へ進む

追加申込

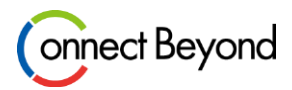

#### 選択した商品を確認し「申込内容の入力へ進む」をクリック>必要数量を入力し「お客様情報の確認へ進む」をクリック

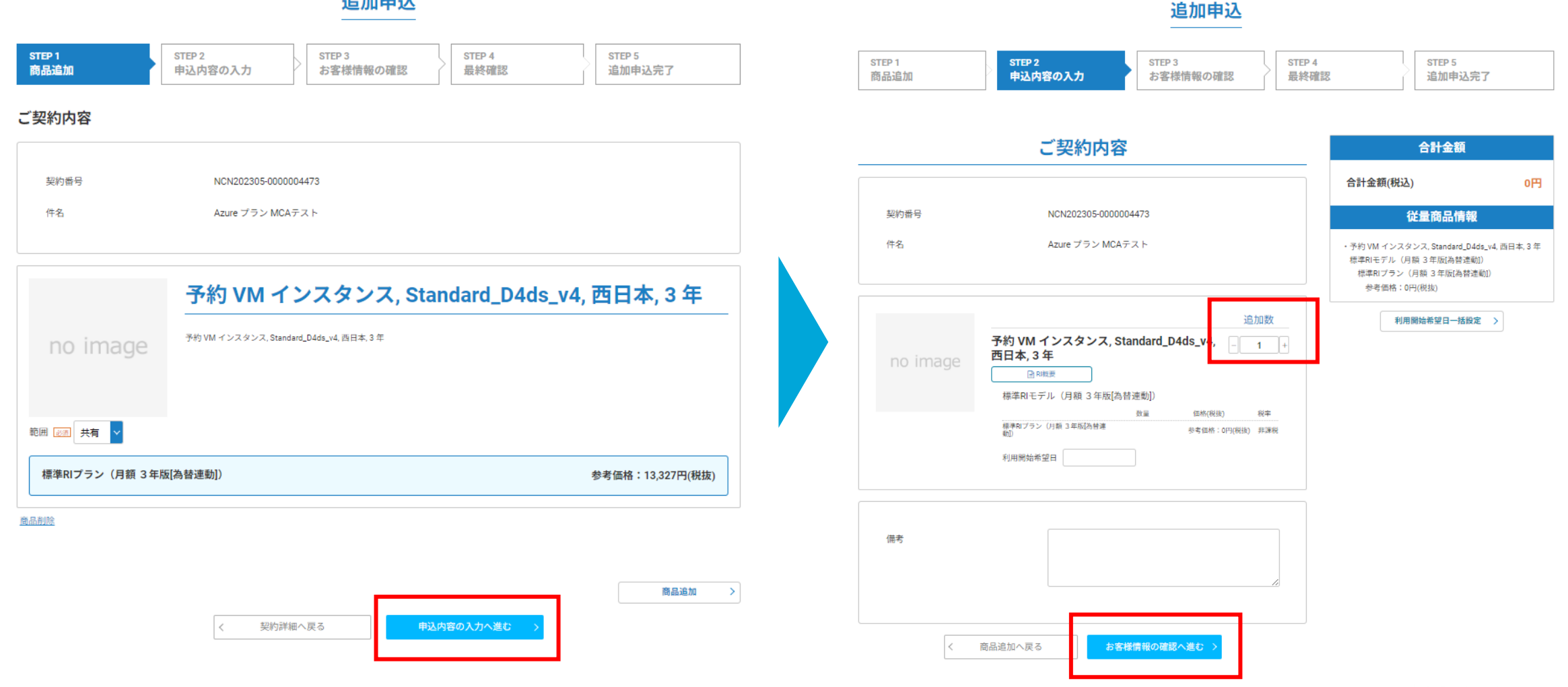

#### Copyright © Tokyo Electron Device LTD. All Rights Reserved.

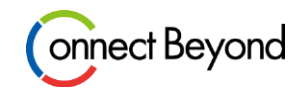

#### 利用者情報を確認し「最終確認へ進む」をクリック>申込内容を確認し「追加申込」をクリック

|            | 利用者情報                                                                                                    |
|------------|----------------------------------------------------------------------------------------------------|
| 会社名        | 121日 株式会社サンプル                                                                                                    |
| 会社名(かな)    | あぶしきがいしゃさんぶる     ある     ちょうない     ちょうない     ちょ |
| お名前        | 必適 增田 祐一                                                                                                    |
| お名前(かな)    | 彫刻 ますだ ゆういち                                                                                                    |
| メールアドレス    | 🔯 masuda.yuichi@teldevice.co.jp                                                                                                    |
| 郵便番号       | 認測     221-0056     郵便番号から住所を入力                                                                                                    |
| 都道府県       | ◎ 酒 神奈川県                                                                                                    |
| 市区町村       | 8週 横浜市神奈川区                                                                                                    |
| 丁目、番地等     | 必測 金港町1-4                                                                                                    |
| 建物名        |                                                                                                    |
| 電話番号       | 逐漸 0454434021                                                                                                    |
| FAX番号      |                                                                                                    |
| 部署         | ECS                                                                                                    |
| 役職         | 担当                                                                                                    |
| プロビジョニング情報 | MCATest                                                                                                    |
|            |                                                                                                    |
| く 申込内容     | の入力へ戻る 最終確認へ進む >                                                                                                    |

|            | 利用者情報                         |
|------------|-------------------------------|
| 会社名        | 株式会社サンプル                      |
| 会社名(かな)    | かぶしきがいしゃさんぷる                  |
| お名前        | 增田 祐一                         |
| お名前(かな)    | ますだ ゆういち                      |
| メールアドレス    | masuda.yuichi@teldevice.co.jp |
| 郵便番号       | 221-0056                      |
| 都道府県       | 神奈川県                          |
| 市区町村       | 横浜市神奈川区                       |
| 丁目、番地等     | 金港町1-4                        |
| 建物名        |                               |
| 電話番号       | 0454434021                    |
| FAX番号      |                               |
| 部署         | ECS                           |
| 役職         | 担当                            |
| プロビジョニング情報 | MCATest                       |
|            |                               |
| く お客様情報(   | の確認へ戻る 追加申込 >                 |

#### Copyright © Tokyo Electron Device LTD. All Rights Reserved.

## 予約インスタンスの申込手順 購入後のAzure Portalでの操作手順

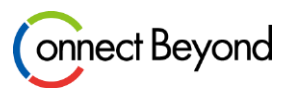

- 予約インスタンス購入後はご利用にあたってAzure Portal上での操作が必要となります。操作 手順は以下URLをご確認下さい。
- サブスクリプション購入後のご利用手順 (teldevice.co.jp)
  - ●「予約インスタンス購入後のAzure Portal設定手順」マニュアル